## **Project 4 - Photoshop Rotoscoping and Video Masking**

Use Photoshop to 'Rotoscope' and to Layer Mask parts of a video to create a unique animation.

Use Frame by Frame animation to rotoscope (trace) a video. Experiment with Photoshop Brushes, colors and effects.

Add a Layer Mask to a video.

Use Frame by Frame animation to Layer Mask a portion of each frame and repeat and adjust the mask in each consecutive frame. Use the resulting video to make a composite video.

## **Possible Projects:**

Rotoscope a walk, run, or sports action Mask out a person and then put them on a different background Use Photoshop brushes to add style or

Experiment!

## Requirements

500px by 500px minimum (feel free to go bigger).
3 seconds (or more).
The animation must be inspired by the 12 principles.
Export to Lastname\_Photoshop\_rotoscope\_mask.mov file

## MAKE SURE TO SAVE AS PSD WHILE YOU WORK!

BEWARE of making GIFS if your animation is too complicated, it might freeze/ crash your project.

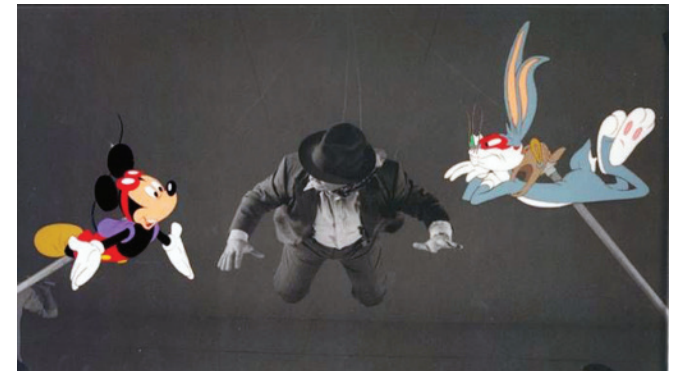

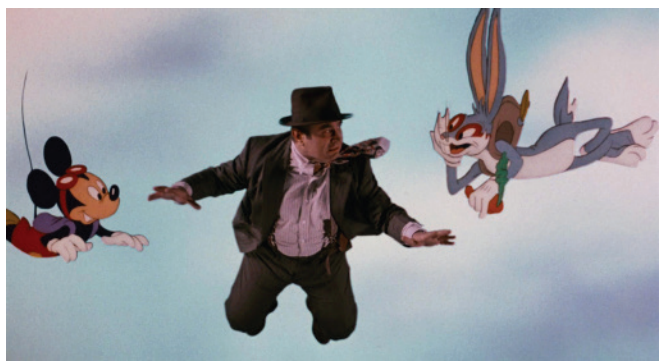

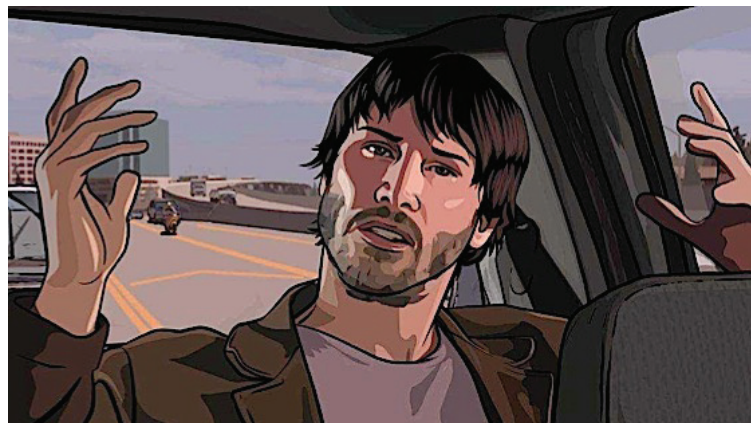

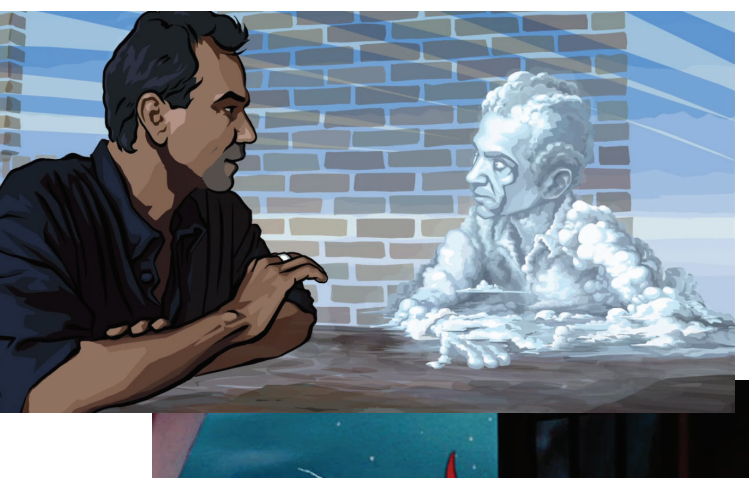

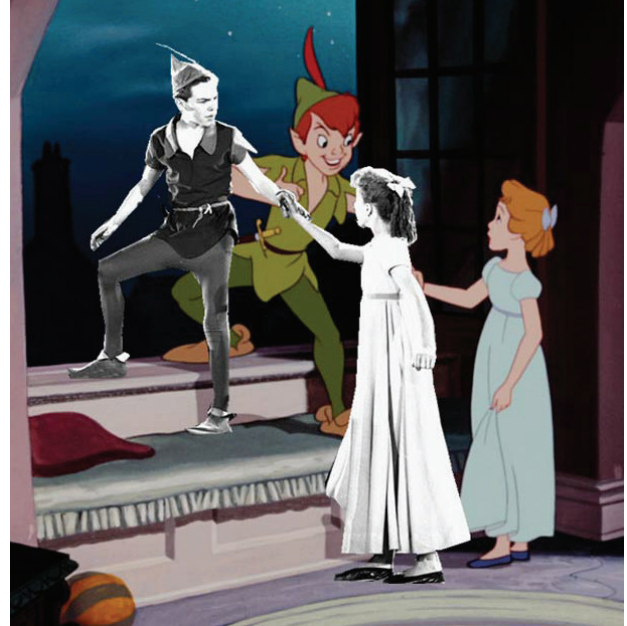